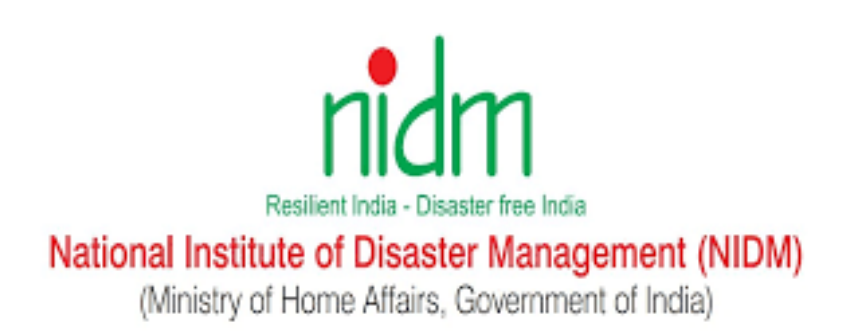

# ऑनलाइन प्रशिक्षण पोर्टल

उपयोगकर्ता मैनुअल

(हिंदी संस्करण)

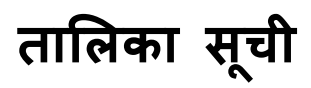

| नया पंजीकरण                                 |              |
|---------------------------------------------|--------------|
|                                             | 3            |
| लॉगिन                                       | 5 <b>5</b>   |
|                                             | 5            |
| भूल गया पासवर्ड                             | 6 <b>6</b>   |
|                                             | 6            |
| एक नए पाठ्यक्रम के लिए नामांकन              | 7 <b>7</b>   |
|                                             | 7            |
| प्रारंभ/एक नामांकित पाठ्यक्रम में शामिल हों |              |
|                                             | 9            |
| डाउनलोड प्रमाण पत्र                         | 10 <b>10</b> |
|                                             | 10           |
| अपडेट प्रोफाइल                              | 13 <b>12</b> |
| · · · · · · · · · · · · · · · · · · ·       | 13           |
| पासवर्ड बदलें                               |              |
|                                             |              |
| भाषा बटलें                                  | 15           |
|                                             |              |

### नया पंजीकरण

1. इस यूआरएल का उपयोग करके अपने ब्राउज़र में पोर्टल खोलें: https://training.nidm.gov.in

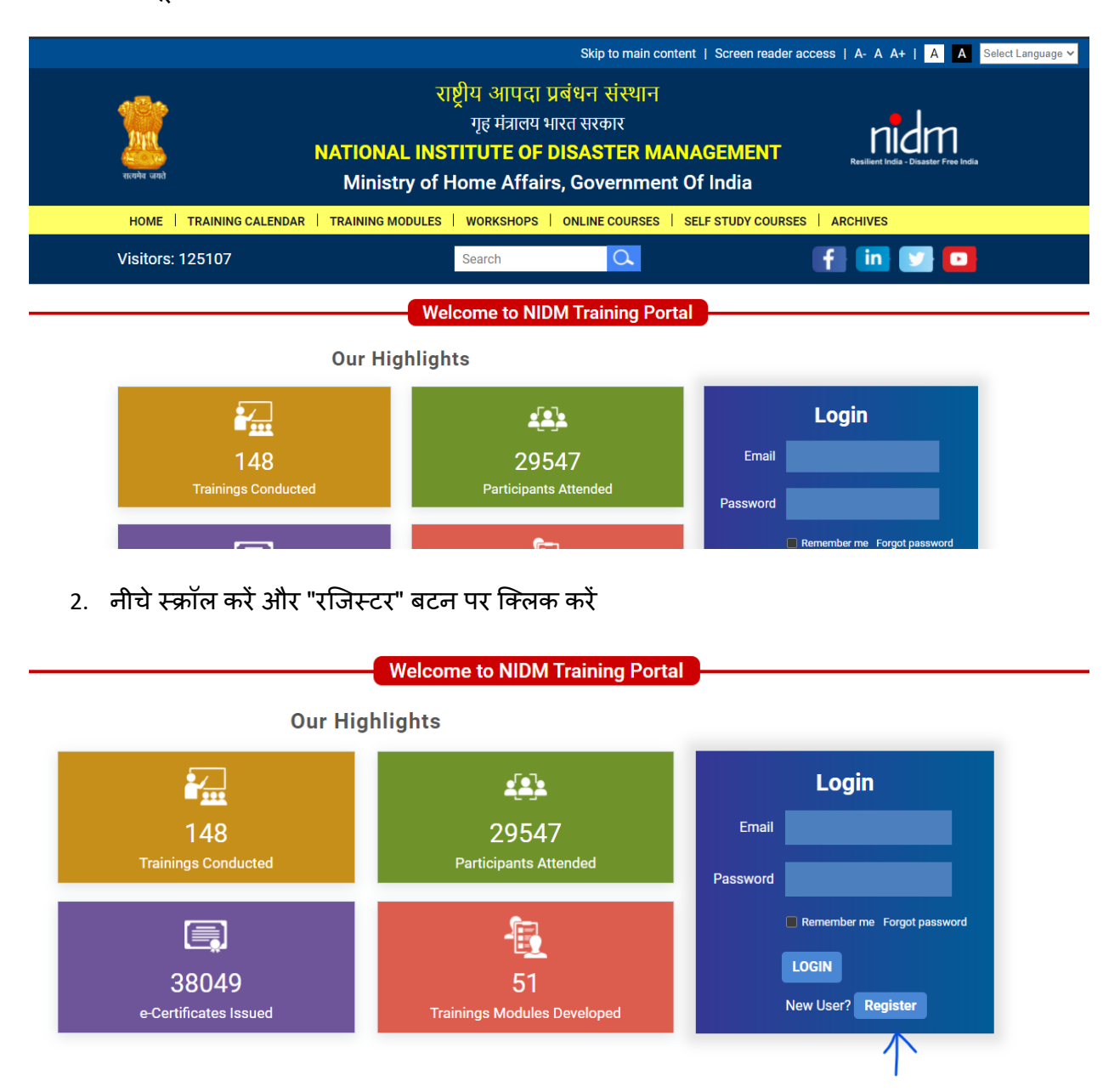

- 3. अगली स्क्रीन पर रजिस्ट्रेशन फॉर्म भरें और "रजिस्टर" बटन पर क्लिक करें। कृपया ध्यान दें:
  - a. आपको चिहिनत सभी आवश्यक फ़ील्ड को भरने की आवश्यकता है (\*)
  - b. आपको केवल इस पोर्टल पर एक बार पंजीकरण करना होगा। कृपया अपना ईमेल पता और पासवर्ड याद रखें जिसका उपयोग भविष्य के किसी भी प्रशिक्षण में नामांकन करने और प्रमाण पत्र डाउनलोड करने के लिए पोर्टल में लॉगिन करने के लिए किया जाएगा।

| First Name *             | Last Name *                     |
|--------------------------|---------------------------------|
| Enter your first name    | Enter your last name            |
| Email *                  | Mobile *                        |
| Enter your email address | Enter your mobile number        |
| Password *               | Confirm Password *              |
| Enter password           | Enter same password again       |
| Date of Birth *          | Gender *                        |
| 01-01-0001               | Select Gender                   |
| Address                  | District                        |
| Enter your address       | Enter your district             |
| State *                  | Pincode                         |
| Select State 🗸           | Enter your 6 digit pincode      |
| Occupation *             | Organization                    |
| Select Occupation 🗸      | Enter your current organization |
| Designation              |                                 |
|                          | ]                               |

सफलतापूर्वक पंजीकरण के बाद आपको पुष्टि संदेश मिलेगा।

# लॉगिन

- 1. इस यूआरएल का उपयोग करके अपने ब्राउज़र में पोर्टल खोलें: https://training.nidm.gov.in
- 2. लॉगिन अनुभाग में नीचे स्क्रॉल करें और अपना पंजीकरण ईमेल पता और पासवर्ड दर्ज करें

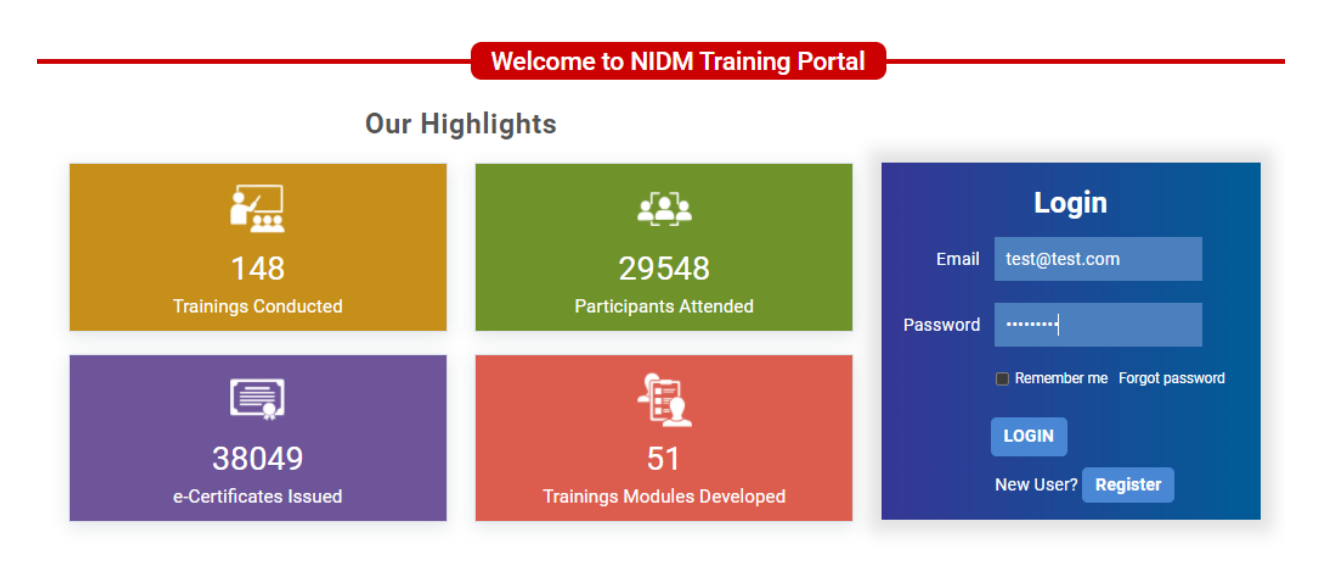

3. अपना रजिस्टर्ड ईमेल एड्रेस और पासवर्ड डालने के बाद लॉगइन बटन पर क्लिक करें।

# पासवर्ड भूल गया

- 1. इस यूआरएल का उपयोग करके अपने ब्राउज़र में पोर्टल खोलें: <u>https://training.nidm.gov.in</u>
- 2. लॉगिन अनुभाग में नीचे स्क्रॉल करें और "भूल गया पासवर्ड" लिंक पर क्लिक करें

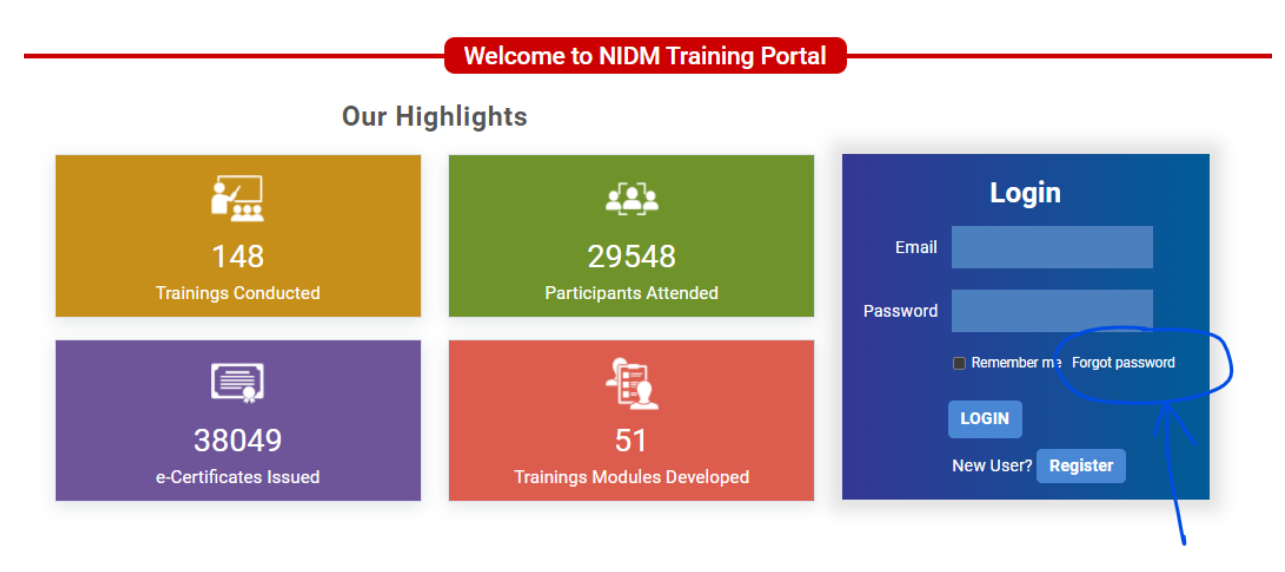

3. अगले अंदर "ईमेल" बॉक्स पर अपना पंजीकृत ईमेल पता दर्ज करें और बटन सबमिट करें।

| test@test.com | ${}^{\odot}$ |
|---------------|--------------|
| Submit        |              |
|               |              |
| Go Back       |              |

- 4. कृपया अपना इनबॉक्स चेक करें। आपको रीसेट पासवर्ड लिंक के साथ एक ईमेल प्राप्त होगा।
- कृपया उस लिंक पर क्लिक करें और अगली स्क्रीन पर नया पासवर्ड जोड़ें और सबमिट बटन पर क्लिक करें।

### एक नए पाठ्यक्रम के लिए दाखिला

- पोर्टल में लॉगइन करें। कृपया ध्यान दें, किसी भी पाठ्यक्रम में दाखिला लेने के लिए पोर्टल में लॉगइन करना अनिवार्य है।
- आप आगामी ईवेंट सूची में दाखिला लेना चाहते हैं पाठ्यक्रम का पता लगाएं। यदि आप पहले से ही उस पृष्ठ पर नहीं हैं तो कृपया "आगामी ईवेंट" पर क्लिक करें।

|                         |                                                                                                    |                                                                                             | Welcome to                                                                                                    | NIDM Train                                      | ing Portal                                     |              |                                                               |
|-------------------------|----------------------------------------------------------------------------------------------------|---------------------------------------------------------------------------------------------|----------------------------------------------------------------------------------------------------|-------------------------------------------------|------------------------------------------------|--------------|---------------------------------------------------------------|
| Upco                    | oming Events                                                                                                    | Enrolled Events                                                                             | Completed Event                                                                                                    | ts Pr                                           | ofile Chai                                     | nge Password | Log Out                                                       |
|                         |                                                                                                    |                                                                                             | Upcon                                                                                                    | ning Even                                       | ts                                             |              |                                                               |
| Торіс                   |                                                                                                    |                                                                                             |                                                                                                    | Mode of Trair                                   | ning                                           |              |                                                               |
|                         |                                                                                                    |                                                                                             |                                                                                                    | -Any-                                           |                                                |              | ~                                                             |
| Sear                    | ch Reset                                                                                                    |                                                                                             |                                                                                                    |                                                 |                                                |              |                                                               |
| how 10                  | ✓ entries                                                                                                    |                                                                                             |                                                                                                    |                                                 |                                                | Search:      |                                                               |
| 5how 10<br>S.No.        | <ul><li>✓ entries</li><li>Topic</li></ul>                                                                                                    | +                                                                                           | Date/Time/Brochure 🔻                                                                                                    | State/UT                                        | Collaborative Agency                           | Search:      | + Enroll                                                      |
| Show 10<br>S.No. ^<br>1 | entries     Topic Online Training on Training Programm Disaster Risk Redu                                                                         | Content Orientation<br>ne on Child Centric<br>iction                                        | Date/Time/Brochure<br>07-06-2021 - 09-06-<br>2021<br>11:00am - 1:00pm                                                                                | State/UT <sup>\$</sup><br>Delhi [DL]            | Collaborative Agency<br>Policy Perspectives Fo | Search:      | + Enroll<br>Enroll Now                                        |
| s.No. 10                | entries     Topic     Online Training on     Training Programm     Disaster Risk Redu     Online Training on     Training Programm     Management | Content Orientation<br>ne on Child Centric<br>loction<br>Five Days Online<br>ne on Disaster | Date/Time/Brochure           07-06-2021 - 09-06-<br>2021           11:00am - 1:00pm           07-06-2021 - 11-06-<br>2021           11:00am - 4:00pm | State/UT<br>Delhi [DL]<br>Uttar Pradesh<br>[UP] | Collaborative Agency<br>Policy Perspectives Fo | Search:      | Enroll     Enroll Now     Participants by     Invitation Only |

3. पाठ्यक्रम में दाखिला लेने के लिए "अब एनरोलमेंट" बटन पर क्लिक करें।

#### Upcoming Events

| Topic<br>Sear | ch Reset                                                                                                 |                                                 | Mode of Train         | ing                            | 、                                 |        |
|---------------|----------------------------------------------------------------------------------------------------|-------------------------------------------------|-----------------------|--------------------------------|-----------------------------------|--------|
| Show 10       | ✓ entries                                                                                                |                                                 |                       | Sear                           | rch:                              |        |
| S.No.         | Topic 🔶                                                                                                  | Date/Time/Brochure 🎈                            | State/UT 🗘            | Collaborative Agency           | <sup>‡</sup> Enroll               | \$     |
| 1             | Online Training on Content Orientation<br>Training Programme on Child Centric<br>Disaster Risk Reduction | 07-06-2021 - 09-06-<br>2021<br>11:00am - 1:00pm | Delhi [DL]            | Policy Perspectives Foundation | Enroll Now                        |        |
| 2             | Online Training on Five Days Online<br>Training Programme on Disaster<br>Management                      | 07-06-2021 - 11-06-<br>2021<br>11:00am - 4:00pm | Uttar Pradesh<br>[UP] |                                | Participants b<br>Invitation Only | y<br>' |
| 3             | Online Training on Road Safety and<br>Transport Infrastructure Resilience                                | 08-06-2021 - 10-06-<br>2021<br>2:00pm - 4:30pm  | Delhi [DL]            | FICCI                          | Enroll Now                        |        |

#### 4. आप "ई-ब्रोशर" बटन पर क्लिक करके उससे संबंधित ई-ब्रोशर देख सकते हैं।

| Show 10 | ✓ entries                                                                                                |                                                               |                       | Sea                            | rch: |                                    |
|---------|----------------------------------------------------------------------------------------------------|---------------------------------------------------------------|-----------------------|--------------------------------|------|------------------------------------|
| S.No.   | Topic 🔶                                                                                                  | Date/Time/Brochure 🎈                                          | State/UT 븆            | Collaborative Agency           | \$   | Enroll 🔶                           |
| 1       | Online Training on Content Orientation<br>Training Programme on Child Centric<br>Disaster Risk Reduction | 07-06-2021 - 09-06-<br>2021<br>11:00am - 1:00pm               | Delhi [DL]            | Policy Perspectives Foundation |      | Enroll Now                         |
| 2       | Online Training on Five Days Online<br>Training Programme on Disaster<br>Management                      | 07-06-2021 - 11-06-<br>2021<br>11:00am - 4:00pm               | Uttar Pradesh<br>[UP] |                                |      | Participants by<br>Invitation Only |
| 3       | Online Training on Road Safety and<br>Transport Infrastructure Resilience                                | 08-06-2021 - 10-06-<br>2021<br>2:00pm - 4:30pm<br>CB-Brochure | Delhi [DL]            | FICCI                          |      | Enroll Now                         |
| 4       | Online Training on Role of Industries in<br>Covid-19 Mitigation and Management                           | <u>09-06-2021 - 11-06</u><br>2021                             | Delhi [DL]            | FICCI                          |      | Enroll Now                         |

# प्रारंभ/नामांकित पाठ्यक्रम में शामिल हों

- 1. पोर्टल में लॉगइन करें
- 2. "नामांकित ईवेंट" टैब पर क्लिक करें

| were und Minist                       | try of Home Affairs | , Governmen     | t Of India           |         |  |
|---------------------------------------|---------------------|-----------------|----------------------|---------|--|
| HOME   TRAINING CALENDAR   TRAINING M | Iodules   workshops | ONLINE COURSES  | SELF STUDY COURSES A | RCHIVES |  |
| Visitors: 125113                      | Search              | Q               | f                    | in 💟 🖸  |  |
|                                       | Welcome to NID      | M Training Por  | tal                  |         |  |
| Upcoming Events Enrolled Events       | Completed Events    | Profile         | Change Password      | Log Out |  |
| $\wedge$                              | Enrolled            | Events          |                      |         |  |
| Торіс                                 | M                   | ode of Training |                      |         |  |
|                                       |                     | -Any-           |                      | ~       |  |
| Search Reset                          |                     |                 |                      |         |  |
| Show 10 v entries                     |                     |                 | Search:              |         |  |

3. आप सूची में पाठ्यक्रम नामांकित खोजें और "स्टार्ट कोर्स" बटन पर क्लिक करें।

| 4 | Online Training on Role of Industries in Covid-19 Mitigation and<br>Management | 09-06-2021 11-06-<br>2021<br>2:00pm - 4:30pm | FICCI | Start Course |
|---|--------------------------------------------------------------------------------|----------------------------------------------|-------|--------------|
|   |                                                                                |                                              |       |              |

- कृपया ध्यान दें, यह बटन तभी सक्रिय होगा जब कोर्स शुरू होने वाला है। यदि "स्टार्ट कोर्स" बटन अभी तक सक्रिय नहीं है तो आपको "लिंक प्रतीक्षित" दिखाई देगा।
- यदि आपने कोर्स की तारीख से कई दिन पहले पंजीकरण कराया है तो आपको अपने इनबॉक्स में भी निमंत्रण ईमेल मिलेगा।

#### डाउनलोड प्रमाण पत्र

कोर्स पूरा होने के बाद 24 से 48 घंटे तक इंतजार करें। आपकी उपस्थिति को संसाधित करने और प्रमाण पत्र प्राप्त करने के लिए पात्र होने के लिए आवश्यक उपस्थिति प्रतिशत के आधार पर प्रमाण पत्र उत्पन्न करने में समय लगता है।

- पोर्टल में लॉगइन करें।
- 2. "नामांकित ईवेंट" टैब पर क्लिक करें
- सूची में अपने भाग लिया पाठ्यक्रम का पता लगाएं और "प्रतिक्रिया" बटन पर क्लिक करें । कृपया ध्यान दें कि 24 से 48 घंटे की कुछ देरी हो सकती है। इसलिए, कृपया बाद में जांच करें कि क्या आपको "फीडबैक" बटन दिखाई नहीं देता है।

|         | Enro                                                                                      | led Events                                                          |                       |                        |          |
|---------|-------------------------------------------------------------------------------------------|---------------------------------------------------------------------|-----------------------|------------------------|----------|
| Торіс   |                                                                                           | Mode of Training                                                    |                       |                        |          |
|         |                                                                                           | -Any-                                                               |                       |                        | ~        |
| Searc   | Reset                                                                                     |                                                                     |                       |                        |          |
| Show 10 | ✓ entries                                                                                 |                                                                     |                       | Search:                |          |
|         |                                                                                           |                                                                     |                       |                        |          |
| S.No.   | Торіс                                                                                     | Date/Time/Brochure 븆                                                | State/UT <sup>‡</sup> | Collaborative Agency ≑ | Action 🗘 |
| S.No.   | Topic $\blacklozenge$<br>Webinar on Risk to Resilience A dialogue with Prof Santosh Kumar | Date/Time/Brochure<br>10-03-2021<br>11:00am - 12:30pm<br>E-Brochure | State/UT 븆            | Collaborative Agency 🕈 | Action + |

 अगली स्क्रीन पर फीडबैक फॉर्म को पूरा करें और "सबमिट करें" बटन पर क्लिक करें। कृपया ध्यान दें कि प्रमाण पत्र प्राप्त करने के लिए प्रतिक्रिया फॉर्म को पूरा करना आवश्यक है। Welcome to NIDM Training Portal

#### Feedback

| Feel free to give us valuable feedback and suggest which will help NIDM to improve it further. Please select the appropriate option. |
|----------------------------------------------------------------------------------------------------|
| 1 I think the structure and organization of the course fulfilled the objectives of the Training programme                            |
| Very Well     Well     Moderate     Average     Unstructured                                                                         |
| 2. I feel this programme would be useful to me immediately in my job.                                                                |
| <ul> <li>Very Much</li> <li>Much</li> <li>Moderate</li> <li>Limited Use</li> <li>Not at all</li> </ul>                               |
| 3. I believe this will help me in my future job related to Disaster management.                                                      |
| Strongly Agree     Agree     Neither agree nor disagree                                                                              |
|                                                                                                    |
| 8. Your overall impression of the training programme.  Excellent Very Good Good Fair Poor                                            |
| 9. As per the objectives of the training programme, any element that is left out of the training course in your view.                |
| if any                                                                                                    |
| Submit                                                                                                    |

- 5. प्रतिक्रिया पूरी होने के बाद, आपको पूरा किए गए ईवेंट टैब पर रीडायरेक्ट किया जाएगा।
- प्रमाण पत्र डाउनलोड करने के लिए "प्रमाण पत्र" बटन पर क्लिक करें।

| 3 | Webinar on Nidm new training | 25-02-2021<br>3:00pm - 4:00pm | Delhi University | Certificate |
|---|------------------------------|-------------------------------|------------------|-------------|
| 4 | Webinar on NIDM training     | 24-02-2021<br>4:30pm - 5:30pm | Delhi University | Certificate |
|   | Previous                     | 1 Next                        |                  |             |

- कृपया ध्यान दें, यदि आपको "प्रमाण पत्र" दिखाई नहीं ं जाता है, यदि आप प्रमाण पत्र प्राप्त करने के योग्य नहीं हैं. किसी भी विसंगति की स्थिति में संबंधित व्यक्ति से संपर्क करें।
- आप पोर्टल में लॉगिन करने और "पूर्ण ईवेंट" टैब पर जाने के बाद बाद के चरण में प्रमाण पत्र भी दे सकते हैं।

# अपडेट प्रोफाइल

- पोर्टल में लॉगइन करें।
- 2. "प्रोफाइल" टैब पर क्लिक करें।

| face seaso          | NATIONAL<br>Ministry | राष्ट्रीय आपदा प्र<br>गृह मंत्रालय भा<br>INSTITUTE OF D<br>y of Home Affairs | बंधन संस्थान<br>रत सरकार<br>SISASTER MA<br>5, Governmen | <b>NAGEMENT</b><br>t Of India | Resilient India - Disaster Free India |
|---------------------|----------------------|------------------------------------------------------------------------------|---------------------------------------------------------|-------------------------------|---------------------------------------|
| HOME   TRAINING CAL | ENDAR   TRAINING MOD | Dules   Workshops                                                            | ONLINE COURSES                                          | SELF STUDY COURSES            | ARCHIVES                              |
| Visitors: 125113    |                      | Search                                                                       | C.                                                      |                               | f in 💟 💶                              |
| Upcoming Events     | Enrolled Events      | Completed Events                                                             | Profile                                                 | Change Password               | Log Out                               |
|                     |                      |                                                                              |                                                         |                               |                                       |
|                     |                      | Upcoming                                                                     | Events                                                  |                               |                                       |
| Торіс               |                      | Upcoming                                                                     | Events                                                  |                               |                                       |
| Торіс               |                      | Upcoming                                                                     | ode of Training                                         |                               | ~                                     |

 फॉर्म में जानकारी बदलें और "अपडेट" बटन पर क्लिक करें। कृपया ध्यान दें कि आप अपना पंजीकृत ईमेल पता नहीं बदल सकते हैं।

# Update Profile

All fields marked as ( \* ) are mandatory

| Last Name *                     |  |  |  |
|---------------------------------|--|--|--|
| Singh                           |  |  |  |
| Mobile *                        |  |  |  |
| 9953078939                      |  |  |  |
| Gender *                        |  |  |  |
| Male                            |  |  |  |
| District                        |  |  |  |
| Enter your district             |  |  |  |
| Pincode                         |  |  |  |
| 110001                          |  |  |  |
| Organization                    |  |  |  |
| Enter your current organization |  |  |  |
|                                 |  |  |  |
|                                 |  |  |  |
|                                 |  |  |  |

### पासवर्ड बदलें

- 1. पोर्टल में लॉगइन करें।
- 2. "चेंज पासवर्ड" टैब पर क्लिक करें।
- "नया पासवर्ड" फ़ील्ड में नया पासवर्ड दर्ज करें और "कन्फर्म पासवर्ड" फ़ील्ड में फिर से एक ही पासवर्ड डालें और "चेंज पासवर्ड" बटन पर क्लिक करें।

| Welcome to NIDM Training Portal |                 |                     |         |                 |         |  |
|---------------------------------|-----------------|---------------------|---------|-----------------|---------|--|
| Upcoming Events                 | Enrolled Events | Completed Events    | Profile | Change Password | Log Out |  |
|                                 |                 |                     |         |                 |         |  |
|                                 |                 | sujeet.mx@gmail.com | Ø       |                 |         |  |
|                                 |                 | NewPassword         |         |                 |         |  |
|                                 |                 | ****                | Ø       |                 |         |  |
|                                 |                 | ConfirmPassword     |         |                 |         |  |
|                                 |                 | ****                | 0       |                 |         |  |
|                                 |                 | Change Pass         | word    |                 |         |  |
|                                 |                 | Go Back             |         |                 |         |  |

#### भाषा बदलें

- 1. आप पोर्टल को अपनी भाषा में देख सकते हैं।
- 2. कृपया "चुनें भाषा" ड्रॉपडाउन से अपनी पसंदीदा भाषा का चयन करें।

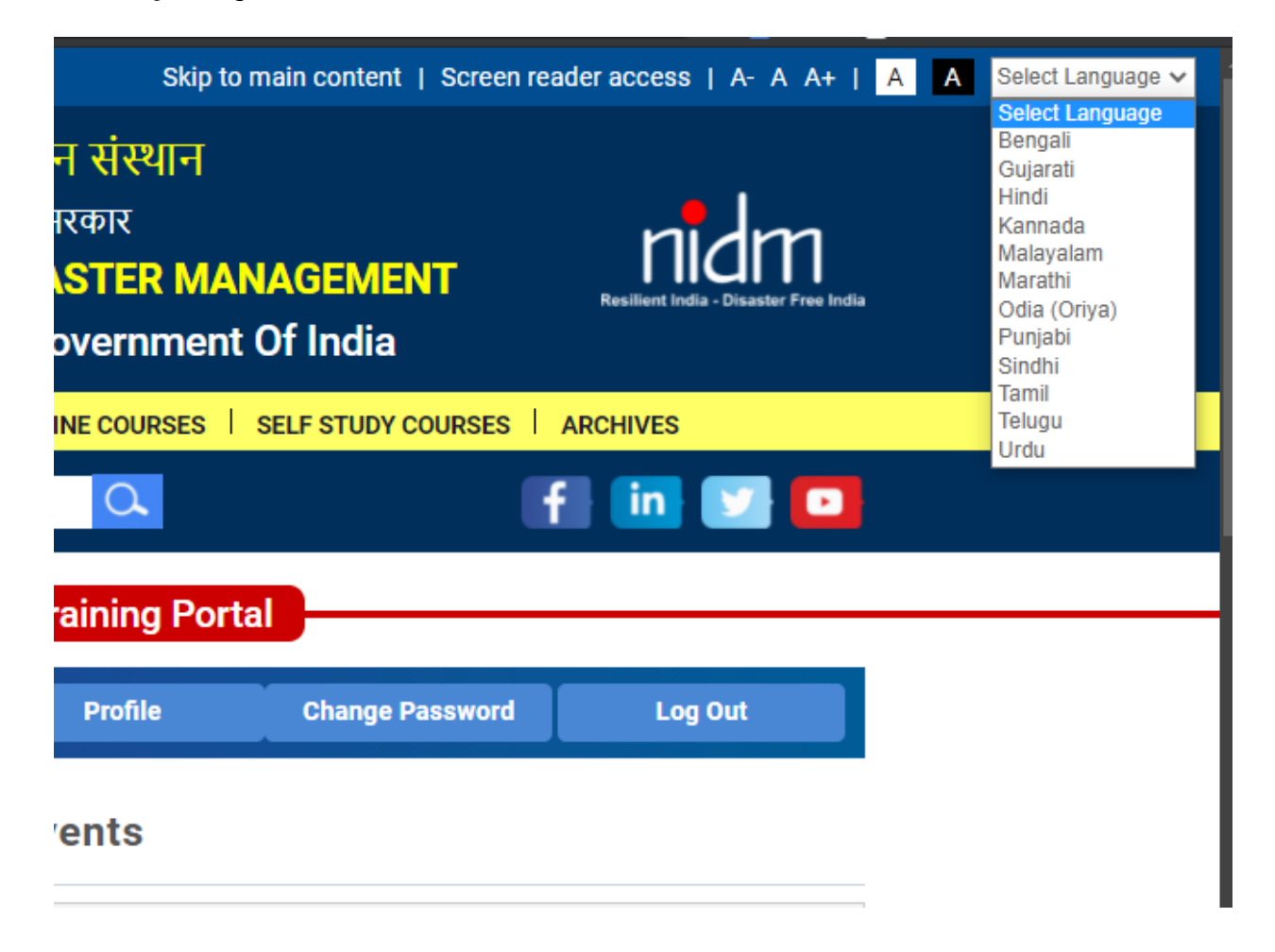